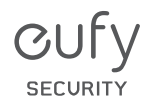

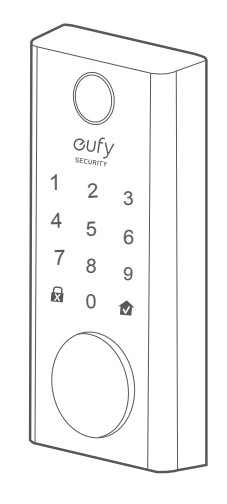

# CUFY

Anker Innovations Limited.All rights reserved. **eufy Security and eufy Security Logo** are trademarks of Anker Innovations Limited, registered in the United States and other countries.All other trademarks are the property of their respective owners.

# **USER MANUAL**

Smart Lock

Model: T8510 51005002111 V01

# TABLE OF CONTENTS

| What's Included           | 02 | 19                                   | Specifications                |
|---------------------------|----|--------------------------------------|-------------------------------|
| Product Overview          | 03 | 19                                   | Troubleshooting               |
| Getting Started           | 04 | 21                                   | Important Safety Instructions |
| Installing the Smart Lock | 06 | 21                                   | Notice                        |
| Setting up the Smart Lock | 13 | 24                                   | Customer Service              |
| Basic Operations          | 17 | -<br>1<br>1<br>1<br>1<br>1<br>1<br>1 |                               |

# WHAT'S INCLUDED

### For Smart Lock Installation

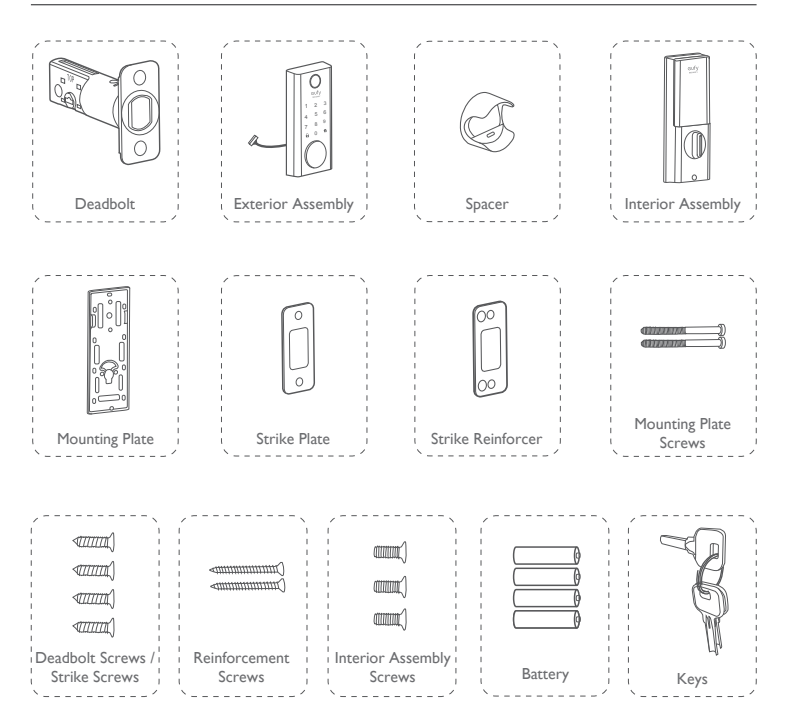

# PRODUCT OVERVIEW

### **Front View**

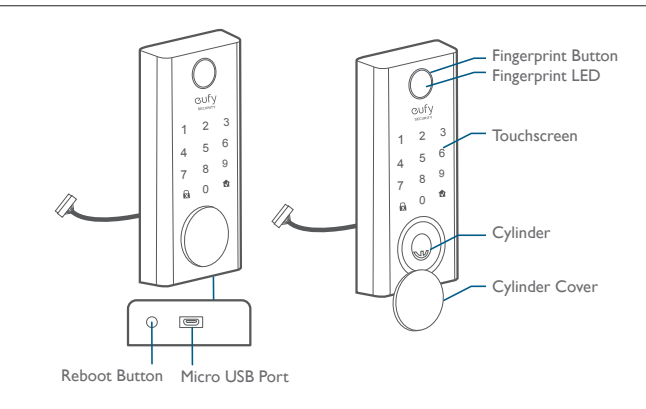

### **Rear View**

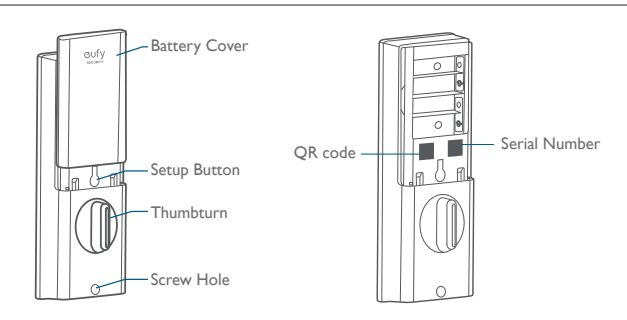

# **GETTING STARTED**

### Download eufy Security App

Download the eufy Security App from the App Store (iOS devices running version 10.2 and later versions) or Google Play (Android devices running version 5.0 and later versions).

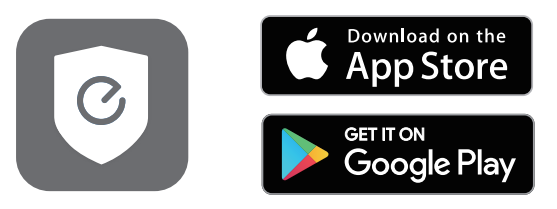

Sign up for a eufy Security account, and add the smart door lock to the device list. Remove the battery cover and scan the QR code on the back of the smart lock to view the video to install the smart door lock.

Note: The T8510 Smart Lock is embedded with an encryption chip. Bluetooth data and fingerprint information are all encrypted, so user information is secure and others cannot get it from the outside.

### Prepare Door for Installation

- I. Make sure that the lock can be installed properly:
  - 1 Check the door status. Make sure the doorframe is aligned with the door.
  - 2 There are no obstructions stuck in the doorframe.
  - $\ensuremath{\textcircled{3}}$  Leave enough space for the deadbolt to extend into the doorframe when the door is locked.
- Check your door / frame dimensions to make sure that it fits the following dimensions:
  - The crossbore diameter (2 1/8" / 54 mm or 1 1/2" / 38 mm)

- Backset (2 3/8" / 60 mm or 23/4" / 70 mm)
- Diameter of door hole (I" / 25 mm)
- Door thickness (1 <sup>3</sup>/<sub>8</sub>" / 35 mm 2 <sup>1</sup>/<sub>8</sub>" / 55 mm)

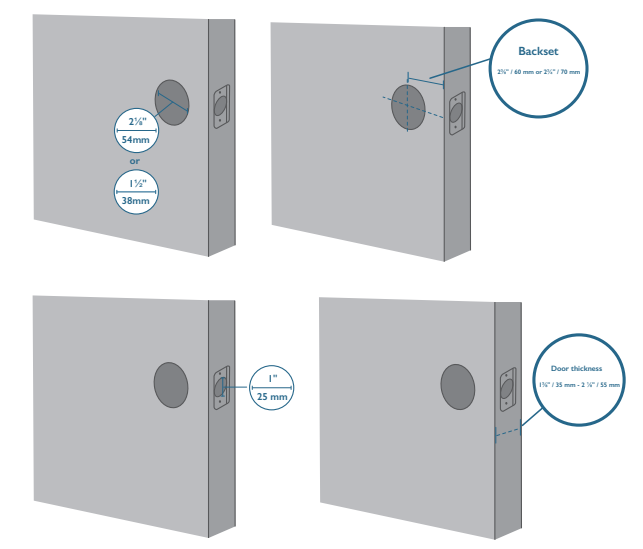

3. If you have an existing lock, remove it, including the bolt.

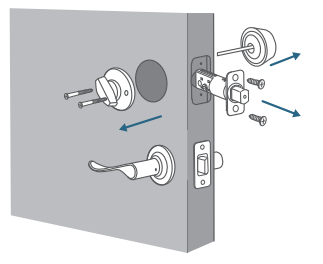

# **INSTALLING THE SMART LOCK**

### Step I Install the Deadbolt

To install deadbolt:

- 1. Measure your door's backset dimension: whether it is  $2\frac{3}{4}$ " / 70 mm or  $2\frac{3}{8}$ " / 60 mm.
- If your door's backset dimension is 2 <sup>1</sup>/<sub>8</sub>" / 60 mm, use the provided deadbolt to install. If your door's backset is 2<sup>3</sup>/<sub>4</sub>" / 70 mm, turn the faceplate 180° and pull to extend simultaneously until the deadbolt locks in position as the illustration below.

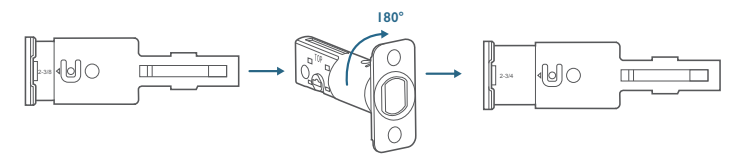

- Insert the deadbolt into the doorframe and make sure the word "TOP" faces up as indicated on the deadbolt.
- 4. Screw into the doorframe with a screwdriver (not provided).

What is required: Deadbolt, Deadbolt Screws, Screwdriver (not provided)

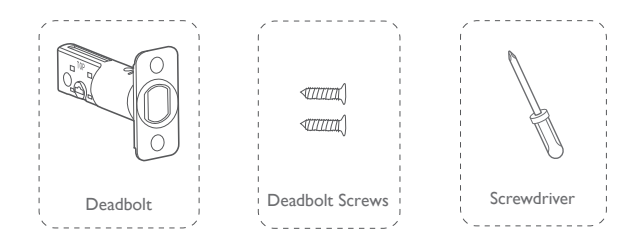

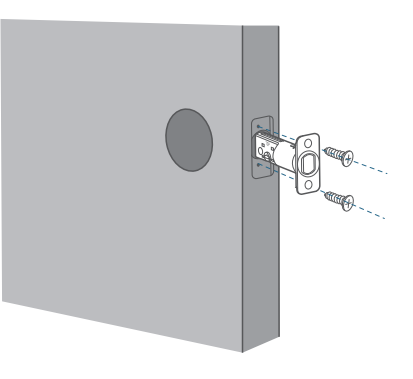

### Step 2 Install the Strike Plate

If you have an existing strike plate installed, skip this step.

To install strike plate:

- I. Align the strike plate with the center hole of the deadbolt.
- 2. Secure the strike plate with strike screws. Make sure the plate is placed in the correct direction.

To enhance security, you can choose to install strike reinforcer first.

Attach the strike reinforcer on the doorframe and tighten the reinforcement screws with a screwdriver (not provided).

What is required: Strike Plate, Strike Screws (x 2), Strike Reinforcer (optional), Reinforcement Screws (optional), Screwdriver (not provided)

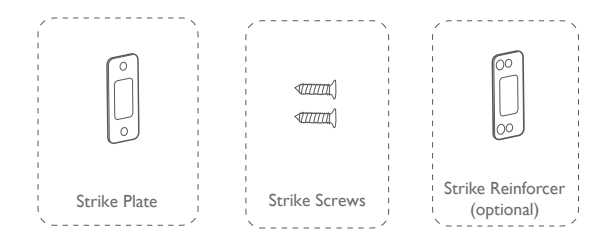

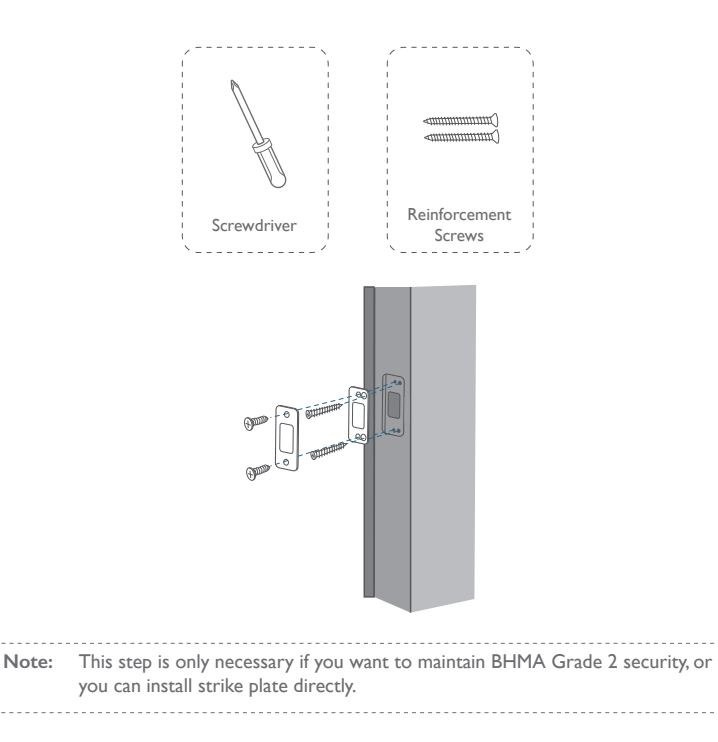

### Step 3 Install the Exterior Assembly

To install the exterior assembly into the doorframe:

- 1. Measure your crossbore dimension and determine the installation steps accordingly.
  - If the diameter of a crossbore is 2  ${\cal V}_{\rm B}^{\prime\prime\prime}$  / 54 mm, use the provided spacer to assist in installing the exterior assembly.
  - If you have a 11/2" / 38 mm crossbore, remove the spacer.

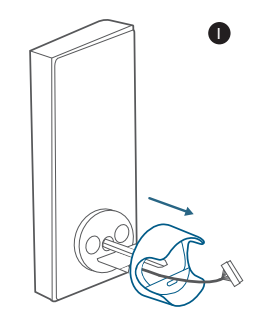

- 2. Route the cable connected on the exterior assembly under the deadbolt.
- 3. Align the tailpiece with the center hole of the deadbolt, and insert it into the center hole.

What is required: Exterior Assembly

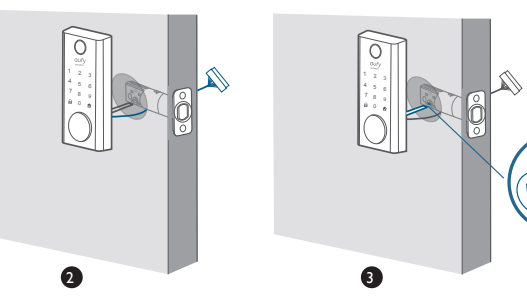

### Step 4 Install the Mounting Plate

- I. Route the cable through the mounting plate.
- Fix the mounting plate into the interior doorframe using the mounting plate screws. Make sure the screws go through the holes of the deadbolt and the mounting plate, and lock into place. If the mounting plate fits perfectly with the door, go to Step 5.
- 3. If the mounting plate is not fastened tightly to the door, use an additional screw.

What is required: Mounting Plate, Mounting Plate Screws, Deadbolt Screw / Strike Screw, Screwdriver (not provided)

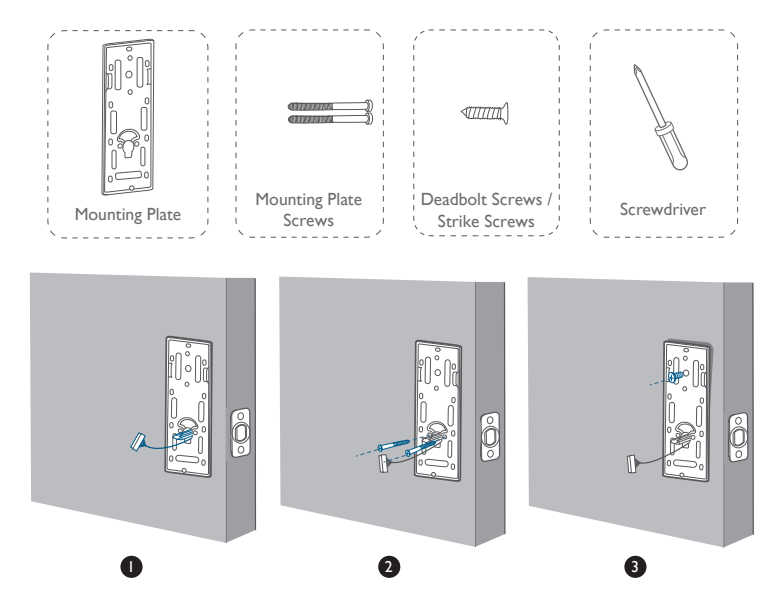

### Step 5 Install the Interior Assembly

To install the Interior Assembly:

- I. Remove the battery cover.
- 2. Match the wire connector from the circuit board with the one from the interior assembly as illustrated. The wire connector can be plugged into the socket in one way only. Make sure you match the dot on the connector with the pin on the circuit board correctly.
- 3. Align the tailpiece with the key cylinder.
- 4. Secure the provided screws into the interior assembly.
- Turn the thumb-turn to check whether the deadbolt is retracted. If the deadbolt does not work smoothly, adjust screws and install the mounting plate again.
- 6. Use the plug to cover the screw hole at the bottom of the smart lock.

What is required: Interior Assembly, Interior Assembly Screws, Screwdriver (not provided), plug

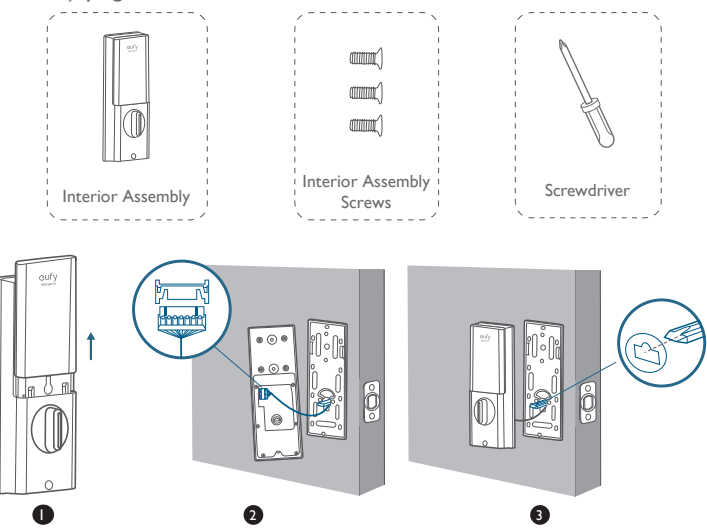

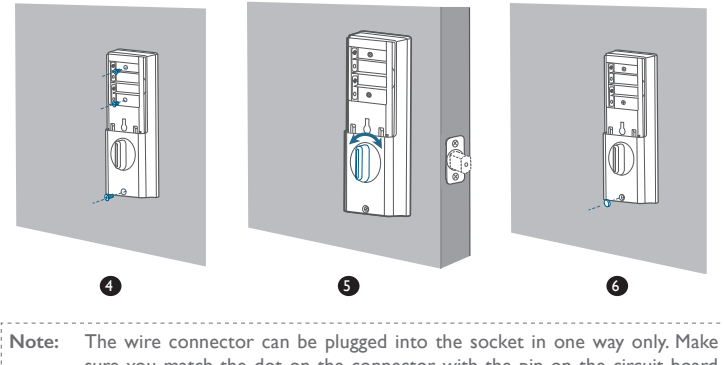

Note: The wire connector can be plugged into the socket in one way only. Make sure you match the dot on the connector with the pin on the circuit board correctly.

### Step 6 Install Batteries

Insert four AA batteries into the battery compartment matching the polarity (+/-) indicated.

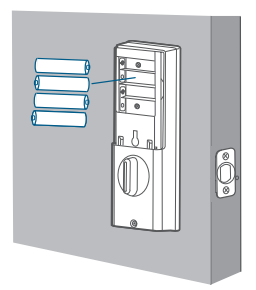

You are all set! Follow the in-app instructions to set up the smart lock.

Note: Do not close the battery cover so that you can scan the QR code to get the smart lock information and press the Setup button.

# SETTING UP THE SMART LOCK

### Pair Your Phone with Smart Lock

Note: Before inputting your fingerprint, anyone can lock the door using fingerprint. We recommend setting an access code first. After the access code is set, others' fingerprints cannot be used to lock or unlock the door.

To pair your phone with smart lock:

- Scan the QR code on the back of the smart lock to get Bluetooth information of the smart lock. Follow the on-screen instructions to complete the setup.
- 2. Pair your phone with the smart door lock via Bluetooth.Your phone will search for the smart lock's Bluetooth and then connect.
  - · Waiting to pair: The LED indicator flashes blue.
  - · Paired: the LED indicator turns steady blue for 5 seconds.

#### Note:

- The user that is paired is the only administrator, and can authorize other users to use the lock;
- Press and hold the Setup button again, the lock will return to default settings. All the settings will be erased and need to be reset. DO NOT press and hold the button if unnecessary.

### Calibrate the Smart Lock

After the smart lock is successfully paired with your phone, the eufy Security app will prompt you to calibrate the door lock.

Make sure you close the door before calibrating the smart lock. When the door is closed, the door sensor will record the exact locked position so that the door will be automatically locked if the door is properly closed.

To calibrate the smart lock, follow the onscreen instructions to complete the process.

- Successfully calibrated: Confirmation button LED turns white for 2 seconds and then off. The voice prompt "calibration complete" is heard.

Note: If the eufy Security App fails to calibrate the lock, check whether the door is properly installed and try again.

### Set Access Code

After the lock is calibrated, the eufy Security App will prompt you to name your Smart Lock and set an access code. Follow the onscreen instructions to complete the process. The access code should be 4 to 8 characters.

Note: If you do not set the passcode and click "Return", a message "initialization unsuccessful" will appear. Click the message to enter the Smart Lock page. A card message "Continue or remove the device" will appear.

### **Input Your Fingerprint**

After setting an access code, the eufy Security app will prompt you to input your fingerprint. The fingerprint breathing light will breathe white.

 Input your fingerprint on the touch screen, and check whether the fingerprint is valid. If yes, the fingerprint will be recorded. You shall input the fingerprint for 8 times. Each time you input a fingerprint successfully, the corresponding number will light on. For example, you successfully input fingerprints for 8 times, the number 8 will light on, and number 1~8 are lighted.

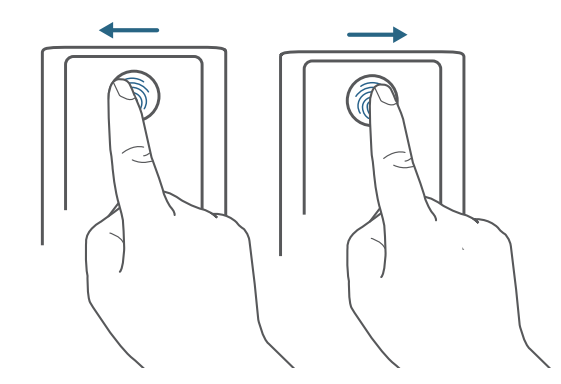

- If the app fails to record your fingerprint, fingerprint breathing light will breathe red once and a prompt tone will be heard. Move your finger slightly and try again.
- 3. After the fingerprint is successfully input, the fingerprint breathing light will turn off.

Note:

- People aged over 70 and children under 5 are recommended to use the keypad to set access codes.
- It is recommended to use your thumb, index finger or middle finger to input fingerprint.
- You can skip this step during the initialization process, and input fingerprint later.

### **Other Settings**

The Smart Lock supports many features that you can configure using the eufy Security app. The features are listed as follows:

- Add up to 100 users;
- Set languages: English
- · Synchronize time for lock with the time on your phone
- Customize voice volume for Smart Lock
- Customize the time duration for automatic door-locking. I minute by default, you can set the duration within 3 minutes.
- · Set time duration for errors in door locking (180 seconds by default)
- · Enable or disable sound effect
- · Automatically record door opening and locking log
- Wrong-try protect: After 5 consecutive times' fingerprint error, the fingerprint will be disabled but passcode can be used.
- After 5 consecutive times' passcode error, neither passcode nor fingerprint can be used.
- Scramble passcode: Set to off by default
- Check device information

## OTA Update (Optional)

If your device requires OTA update, the app will force you to update OTA. Follow the onscreen instructions to complete the process. If there is no OTA Update required, the app will skip this process automatically to enter "the setup complete" page.

Note:

- When the battery power level is lower than 25%, OTA update is not allowed.
- After OTA is successfully updated, wait for 1 minute and then reboot the smart lock.

# **BASIC OPERATIONS**

## Unlock the Door

You can unlock the door using a valid access code, fingerprint, eufy Security app, or the provided key.

To unlock the door:

Option I: Use the fingerprint

- Input your fingerprint and wait until the fingerprint breathing light breathes blue once. The door will be unlocked within I second.
- 2. If not, the light will breathe red once. Repeat the steps to unlock.
- 3. If you fail to unlock the door for 5 times using the fingerprint, the smart lock will be locked. Use the access code instead.

Option 2: Use the access code

- Press any key or touch the touchscreen to wake up the keypad. The keypad will light on.
- 2. Enter an access code. If the access code is right, press the  $\sqrt{}$  button. The door will unlock. If the access code is wrong, press  $\mathbf{a}$  and enter a new code.
  - Valid access code:The  $\sqrt{}$  button turns solid white for 2 seconds.
  - Access code error: The  $\square$  button blinks red for 2 seconds. A beep will be heard.

If you fail to unlock the door for 5 consecutive times using the access code, you can also follow the in-app instructions or use the provided key to unlock the door.

Option 3: Use the eufy Security app

- I. Open the eufy Security app, the app will search for smart lock Bluetooth, and connect.
- 2. Follow the onscreen instructions on the eufy Security app to unlock the door.

#### Option 4: Use the provided key

If you fail to unlock the door for 5 consecutive times using the access code, use the provided key to unlock the door.

### Lock the Door

There are several options to lock the door.

#### Option I: Use the fingerprint

- Input your fingerprint and wait until the fingerprint breathing light breathes blue once. The door will be locked within 1 second.
- 2. If not, the light will breathe red once. Repeat the steps to lock.
- If you fail to lock the door for 5 times using the fingerprint, the smart lock will be unlocked. Use the access code instead.

#### Option 2: Use the access code

- 1. Press any key or touch the touchscreen to wake up the keypad. The keypad will light on.
- 2. Enter an access code. If the access code is right, press the  $\sqrt{}$  button.The door will be locked. If the access code is wrong, press X and enter a new code.
  - Valid access code:The  $\sqrt{}$  button turns solid white for 2 seconds.
  - Access code error: The error X button blinks red for 2 seconds. A beep will be heard.

#### Option 3: Use the eufy Security app

- 1. Open the eufy Security app, the app will search for smart lock Bluetooth, and connect.
- 2. Follow the onscreen instructions on the eufy Security app to lock the door.

#### Option 4: Use automatic lock

- On the eufy Security app, set the "Automatic lock" option to On, and set the time duration for the door to be locked.
- When the door is closed, the smart door will detect whether the door is locked. If not, the door will be locked automatically after the time duration you set.

#### Option 5: One-touch lock

On the eufy Security app, the "one-touch lock" option is set to  ${\bf On}$  by default. To use one-touch lock:

- I. Set the "one-touch lock" option to On.
- 2. Press and hold the X button to lock the door.

### **Reboot Smart Lock**

Press the Reboot button on the bottom to restart the smart lock. The system will reboot.

# SPECIFICATIONS

Chipset: Realtek lower-power SOC BLE; BT 5.0; Maximum access code: 100 Maximum fingerprint inputs: 50 Hardware encryption: ECC asymmetric encryption chip Software encryption: AES 128 Waterproof: IP65 (Exterior Assembly) Numeric keypad: touchscreen keypad Lock material: zinc alloy Battery: 4 × AA batteries Battery life: 365 days (if open and close the door for 10 times per day) Times to unlock and lock: 250,000 times

# TROUBLESHOOTING

- I. How can I unlock the door if the smart lock doesn't work?
  - ① Reset the smart lock.
  - 2 Use the provided key to unlock.
- 2. How can I unlock the door if the smart lock battery runs low?
  - 1 Insert a micro USB cable into the micro USB port and use a battery to charge the smart lock.

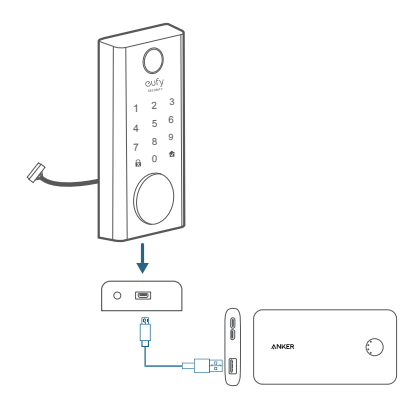

- ② Use the fingerprint or access code to unlock.
- 3. How can we do if the smart lock does not work?

There is a reset button at the bottom of the smart lock. Press and hold the button for 3s, the system will reboot.

4. How to delete the input fingerprint and access code?

Open your eufy Security app, and repeat steps mentioned in "Pair Your phone with the Smart Lock" to pair. Then you can delete the input fingerprint and access code.

5. The Smart Lock ringtone is too loud.

Open the eufy Security app and pair your phone with your smart lock. You can set the ringtone volume on the eufy Security app.

- 6. Why the Smart Lock's battery drains so quickly?
  - Make sure you use the standard battery.
  - · Check whether the smart lock is installed properly.
  - Check whether the smart lock can be locked or unlocked smoothly using the thumbturn; If not, detach and install the smart lock again.
  - Check whether water spills in the Interior Assembly. Exposure to water will drain the battery quickly.

• Contact Customer Service for technical support via eufy Security app or email. For troubleshooting, check the installation video and instructions. Or You can contact Customer Service staff for technical support via eufy Security app or email.

# IMPORTANT SAFETY INSTRUCTIONS

- DO NOT attempt to install or repair the product without authorization.
- Do not use excessive force or sharp objects to press lock buttons, as this can damage the product.
- Make sure the door is completely closed when going outside. The manufacturer does not assume responsibility for any harm caused by your improper closing the door.
- Replace batteries when the low battery alarm is heard.
- Change your access code regularly to ensure security.

# NOTICE

### FCC Statement

This device complies with Part 15 of the FCC Rules. Operation is subject to the following two conditions: (1) this device may not cause harmful interference, and (2) this device must accept any interference received, including interference that may cause undesired operation.

Warning: Changes or modifications not expressly approved by the party responsible for compliance could void the user's authority to operate the equipment.

**Note:** This equipment has been tested and found to comply with the limits for a Class B digital device, pursuant to Part 15 of the FCC Rules. These limits are designed to provide reasonable protection against harmful interference in a residential installation.

This equipment generates uses and can radiate radio frequency energy and, if not installed and used in accordance with the instructions, may cause harmful interference to radio communications. However, there is no guarantee that interference will not occur in a particular installation. If this equipment does cause harmful interference to radio or television reception, which can be determined by turning the equipment off and on, the user is encouraged to try to correct the interference by one or more of the following measures: (1) Reorient or relocate the receiving antenna. (2) Increase the separation between the equipment and receiver. (3) Connect the equipment into an outlet on a circuit different from that to which the receiver is connected. (4) Consult the dealer or an experienced radio / TV technician for help.

#### RF warning statement:

The device has been evaluated to meet general RF exposure requirement. The device can be used in portable exposure condition without restriction.

#### Notice: Shielded cables

All connections to other computing devices must be made using shielded cables to maintain compliance with FCC regulations.

The following importer is the responsible party. Company Name: POWER MOBILE LIFE, LLC Address: 400 108th Ave NE Ste 400, Bellevue, WA 98004-5541 Telephone: I-800-988-7973

CE This product complies with the radio interference requirements of the European Community.

#### Declaration of Conformity

Hereby, Anker Innovations Limited declares that this device is in compliance with the essential requirements and other relevant provisions of Directive 2014/53/EU. For the declaration of conformity, visit www.eufylife.com.

Do not use the Device in the environment at too high or too low temperature, never expose the Device under strong sunshine or too wet environment.

The suitable temperature for the product and accessories is -20°C-70°C.

RF exposure information: The Maximum Permissible Exposure (MPE) level has been calculated based on a distance of d=20 cm between the device and the human body. To maintain compliance with RF exposure requirement, use product that maintain a 20cm distance between the device and the human body.

CAUTION RISK OF EXPLOSION IF BATTERY IS REPLACED BY AN INCORRECT TYPE. DISPOSE OF USED BATTERIES ACCORDING TO THE INSTRUCTIONS

Bluetooth Operating Frequency Range: 2402~2480MHz; Bluetooth Max Output Power: 8dBm (EIRP)

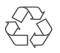

This product is designed and manufactured with high quality materials and components, which can be recycled and reused.

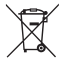

This symbol means the product must not be discarded as household waste, and should be delivered to an appropriate collection facility for recycling. Proper disposal and recycling helps protect natural resources, human health and the environment. For more information on disposal and recycling of this product, contact your local municipality, disposal service, or the shop where you bought this product.

#### **IC Statement**

This device complies with Industry Canada licence-exempt RSS standard (s). Operation is subject to the following two conditions:

(1) this device may not cause interference, and

 $\left(2\right)$  this device must accept any interference, including interference that may cause undesired operation of the device."

Le présent appareil est conforme aux CNR d'Industrie Canada applicables aux appareils radio exempts de licence. L'exploitation est autorisée aux deux conditions suivantes:

(1) l'appareil nedoit pas produire de brouillage, et

(2) l'utilisateur de l'appareil doit accepter tout brouillage radioélectrique subi, même si le brouillage est susceptible d'en compromettre le fonctionnement."

This Class B digital apparatus complies with Canadian ICES-003.

Cet appareil numérique de la classe B est conforme à la norme NMB-003 du Canada.

#### IC RF Statement

When using the product, maintain a distance of 5cm from the body to ensure compliance with RF exposure requirements.

Lors de l'utilisation du produit, maintenez une distance de 5 cm du corps a in de vous conformer aux exigences en matière d'exposition RF.

FCC ID: 2AOKB-T8510 IC: 23451-T8510

# **CUSTOMER SERVICE**

#### Warranty

- Mechanical part: 36-month limited warranty
- F
- Electrical part: 12-month limited warranty Warranty can be extended to 24 months
- +1 (800) 988 7973 Mon-Fri 9AM-5PM (PT)
- S
- +44 (0) 1604 936 200 Mon-Fri 6AM-11AM (GMT)
- +49 (0) 69 9579 7960 Mon-Fri 6:00-11:00

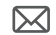

Customer Support: support@eufylife.com

Anker Innovations Limited Room 1318-19, Hollywood Plaza, 610 Nathan Road, Mongkok, Kowloon, Hong Kong

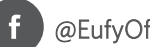

### @EufyOfficial

@EufyOfficial

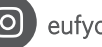